### Anleitung Update aufspielen Optimo 2

1. Optimo aufstarten und Produkt Upgrade auswählen

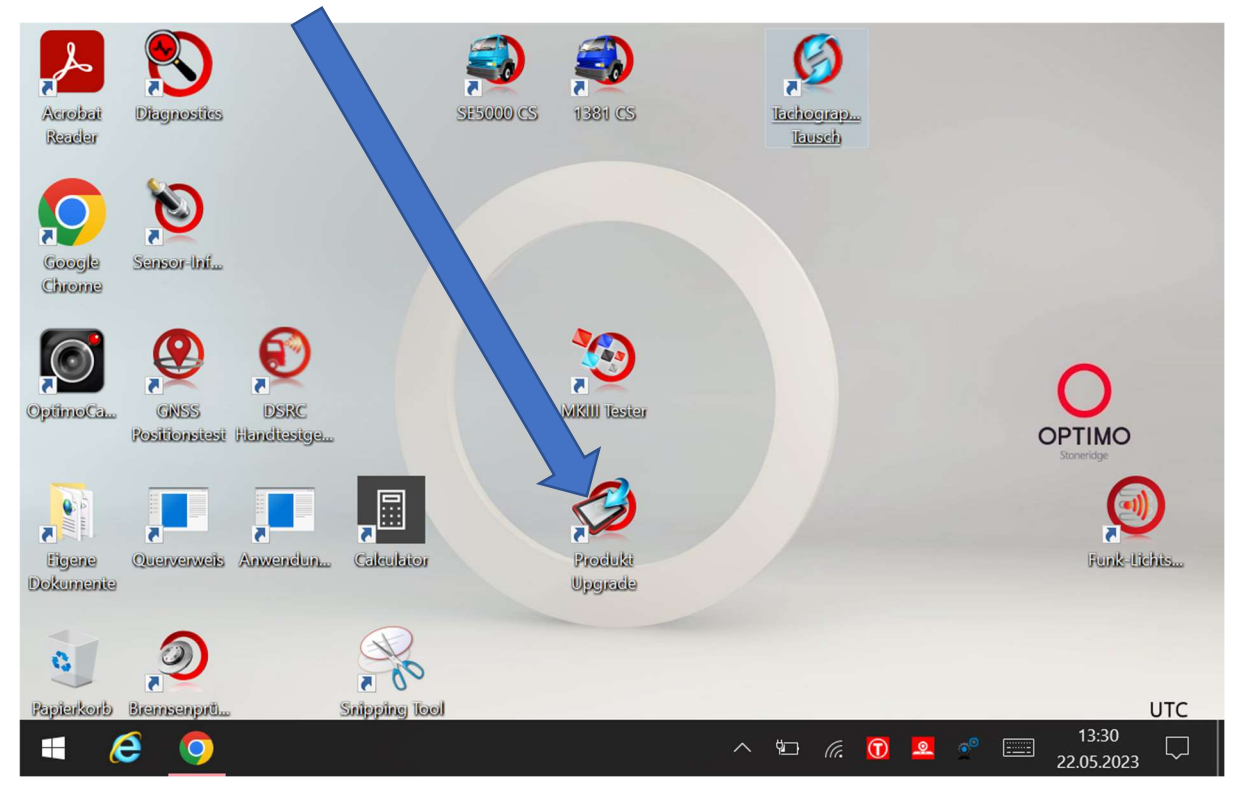

2. Software Version prüfen und merken

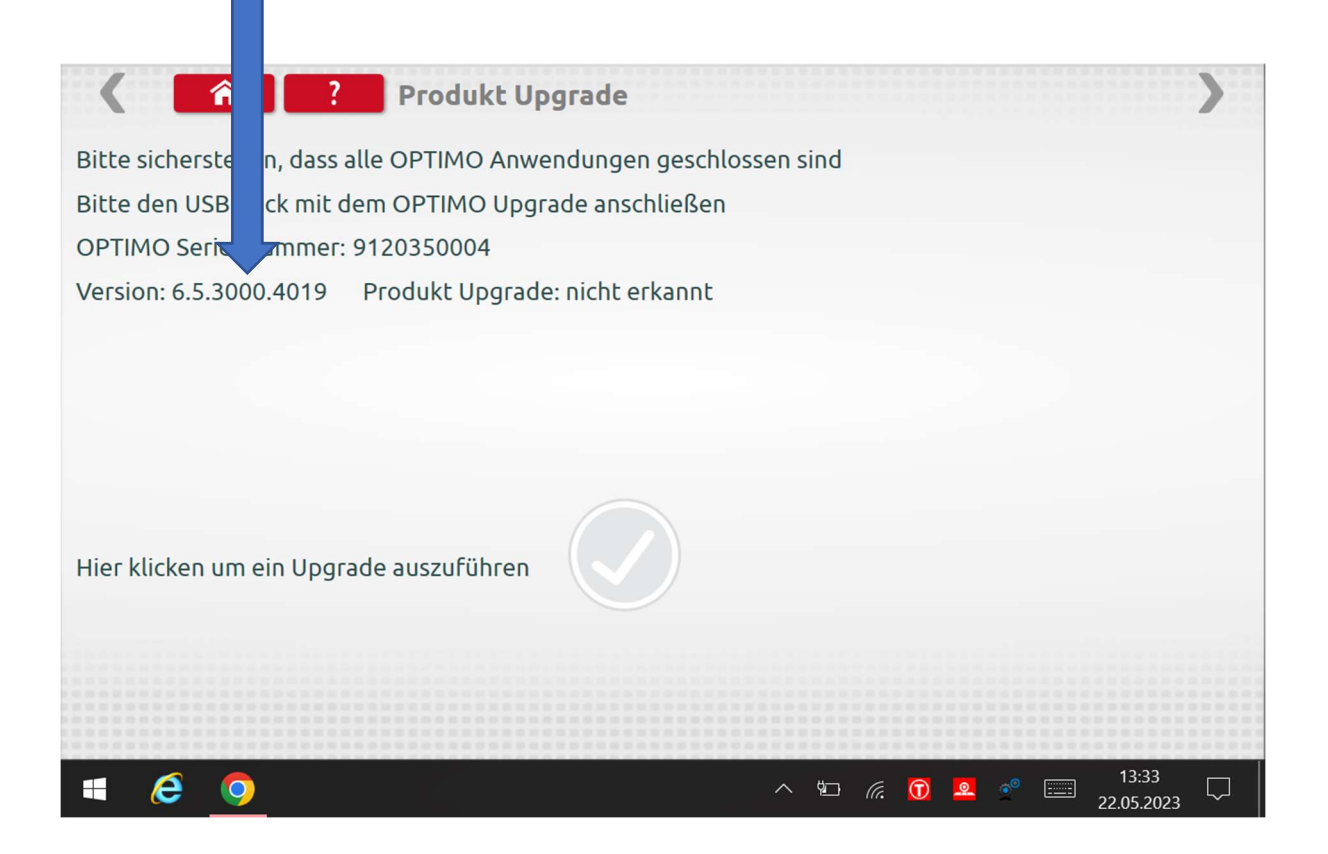

3. Jetzt auf www.idfs.center gehen und unter Montagestellen/Hardware/Optimo2 Update auswählen.

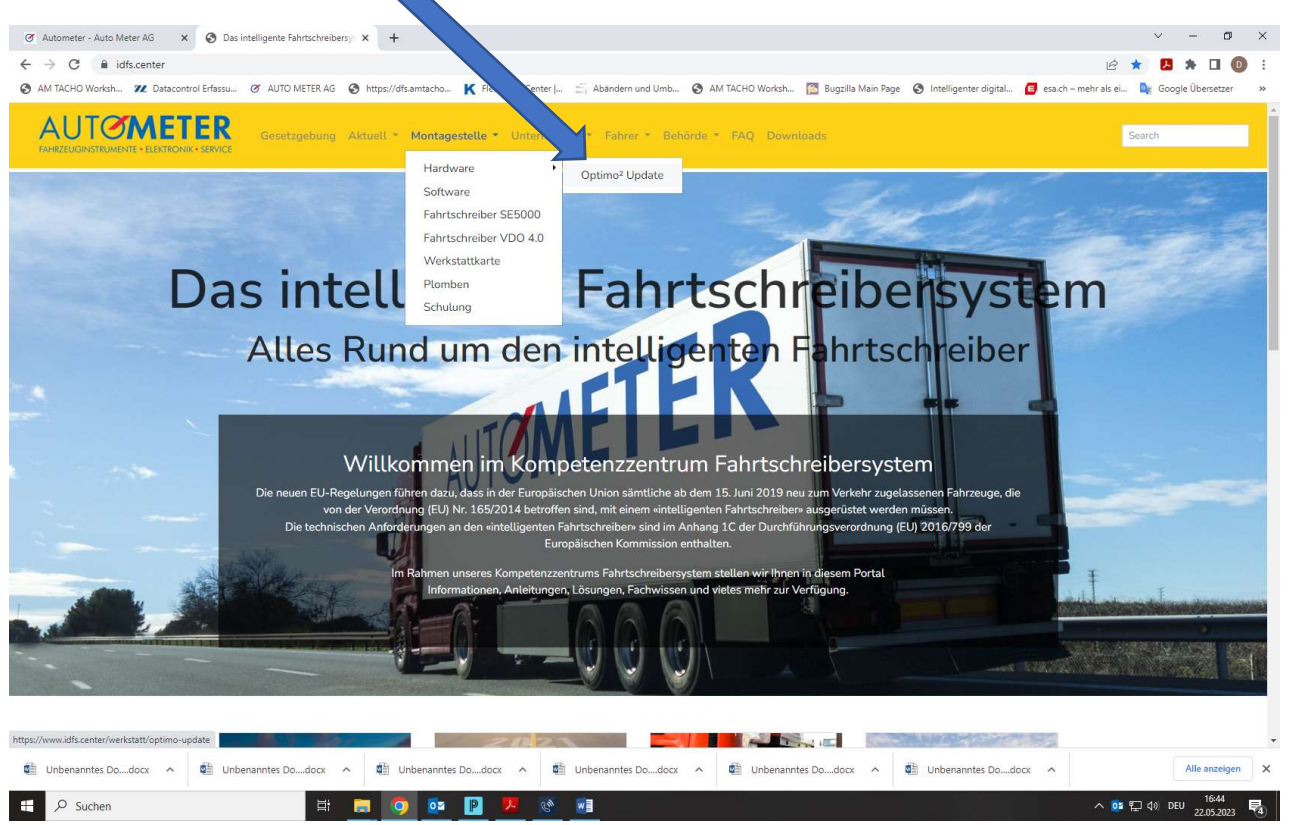

#### 3.1 Jetzt auf den Link klicken

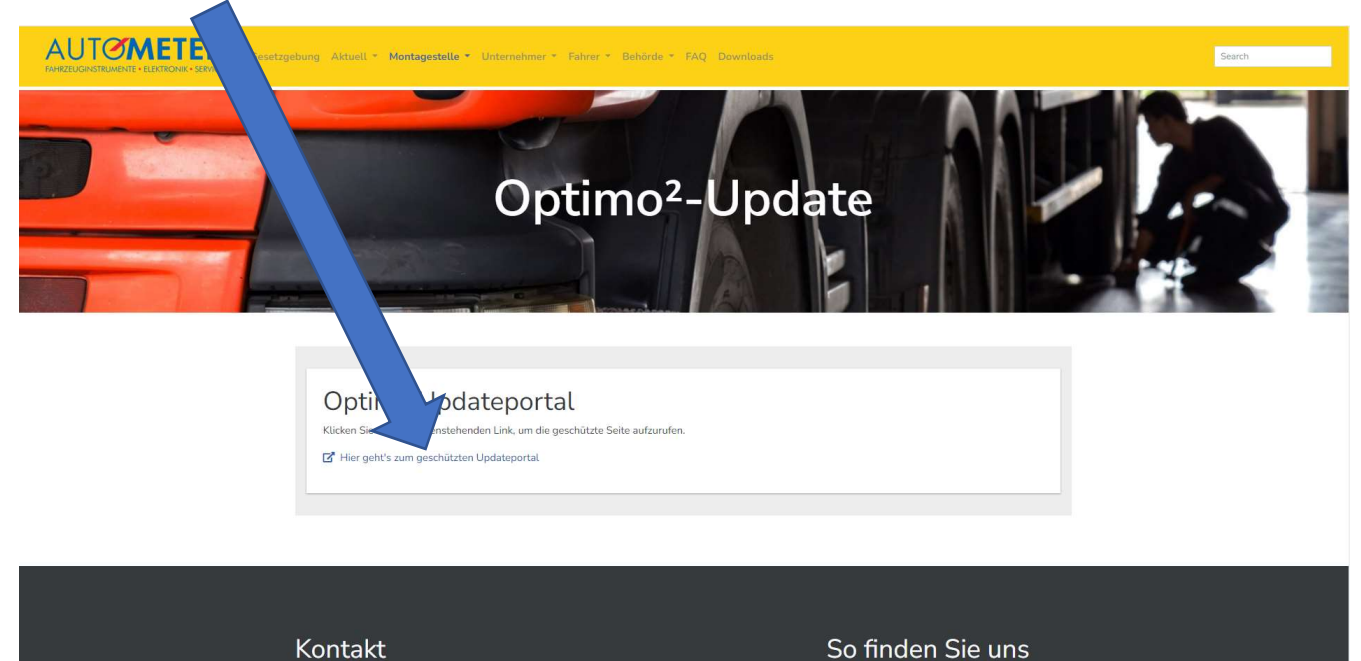

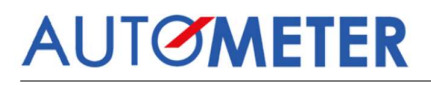

3.2 Bitte Login Daten eingeben:

Benutzername: werkstatt

Passwort: 20autometer24!

| AUTOMETER Werkstatt                                                                                       | t und Atelier 🐐 Kompetenzzentrum Fahr                                                                               | tschreibersystem * COVID-19-News                                                                          | Montagestelle Login                                                                                      |                                                                                                    | Suchen                                                                                                    |
|----------------------------------------------------------------------------------------------------|----------------------------------------------------------------------------------------------------|----------------------------------------------------------------------------------------------------|----------------------------------------------------------------------------------------------------|----------------------------------------------------------------------------------------------------|----------------------------------------------------------------------------------------------------|
| AUTO METER AG / Montagestelle Login                                                                       |                                                                                                    | Montag                                                                                                    | jestelle Logir                                                                                           | ı                                                                                                    |                                                                                                    |
|                                                                                                    | Updateporta<br>Willkommen im geschützt<br>zugreifen können.<br>Anmelden<br>Benutzername: werkstatt<br>Passwort:     | I für Montagestelle<br>en Bereich für Montagestelle. Bitte meld                                           | en Sie sich mit Benutzername und Kennwort.                                                               | an, damit Sie auf das gewünschte Update                                                                                |                                                                                                    |
|                                                                                                    |                                                                                                    |                                                                                                    |                                                                                                    | Kontakt Über uns Su                                                                                                    | upport AGB Karriere S                                                                                                    |
| Luzern<br>AUTO METER AG<br>Grabenhofstrasse 3<br>6010 Kriens<br>J + 41 41 349 40 50<br>₩ +41 41 349 40 60 | Bern<br>AUTO METER AG<br>Grubenstrasse 105<br>3322 Urtenens -Schönbüht<br>J + 41 31 850 30 00<br>₩ +41 31 850 30 29 | Basel<br>AUTO METER AG<br>Wyhlenstrasse 41<br>4133 Pratteln<br>✔ +41 61 826 99 33<br>iii +41 61 826 99 39 | Zürich<br>AUTO METER AG<br>Bernstrasse 27<br>8952 Schlieren<br>J + 41 44 755 77 88<br>₩ +41 44 755 77 80 | Romandie<br>Auto METER AG<br>Grubenstrasse 105<br>3322 Urtenen-Schönbühl<br>J +41 21 701 21 41<br>III +41 31 850 30 29 | Technische Hotline<br>Montag - Freitag<br>09:00 - 12:00   13:30 - 16:30<br>Rufnummer gem. Supportvertag<br>oder Tel. + 41 900 349 000<br>bis 5 Min. CHF 0.08 / Min.<br>ab 5 Min. CHF 2.15 / Min. |

4. Hier gibt es 3 verschiedene Optimo`s Dell, Linx/Lamina oder New Linx!

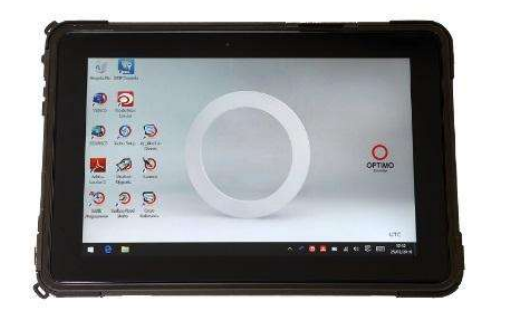

Dell

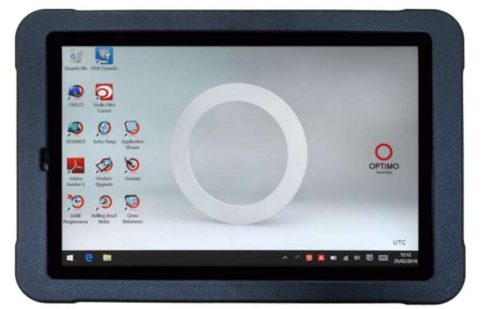

Linx/Lamina oder New Linx ab 2024

Es ist wichtig das das richtige Update ausgewählt wird. Wenn das falsche Update aufgespielt wird, muss das Tablet eventuell zu Stoneridge geschickt werden! Updates müssen nacheinander installiert werden! Wenn z.B. die Version 7.1.3000.4069 installiert ist, können Sie nicht das neueste Update auswählen. Sie müssen in diesem Fall zuerst 7.1.3000.4069 to 7.2.300.4095 runterladen dann installieren und dann das nächste Update installieren. Bis zum Update 7.5.3000.4135

5. Hier alle benötigten Updates auswählen und herunterladen Bitte Softwarenummern kontrollieren. Zahlenkombination ab der 3. Stelle beachten.

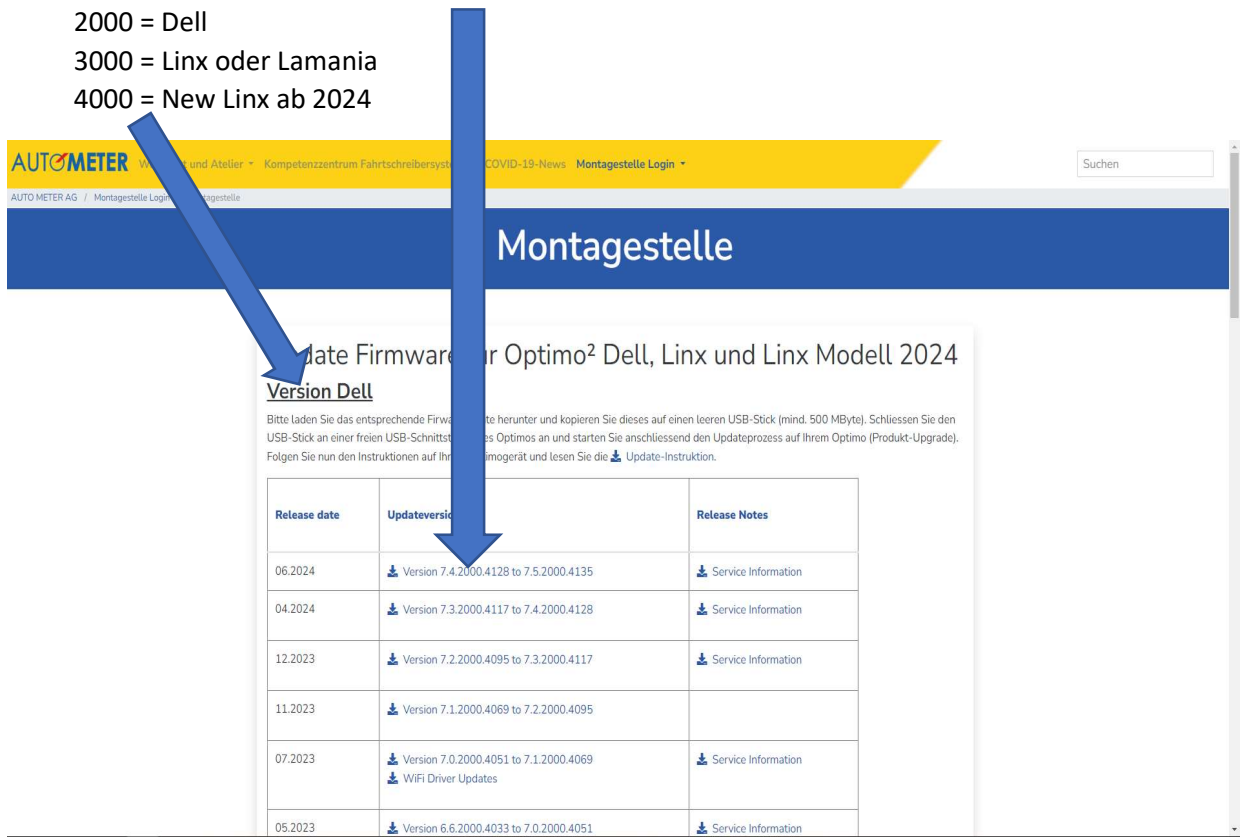

Die Update Datei muss mit einem USB Stick auf das Optimo aufgespielt werden. Das heisst, Sie laden die Update Datei herunter und dann laden sie das Update auf einen leeren USB Sick. Es darf immer nur ein Update auf dem USB Stick sein!

6. USB Stick in das Optimo einstecken und wieder auf Produkt Upgrade klicken.

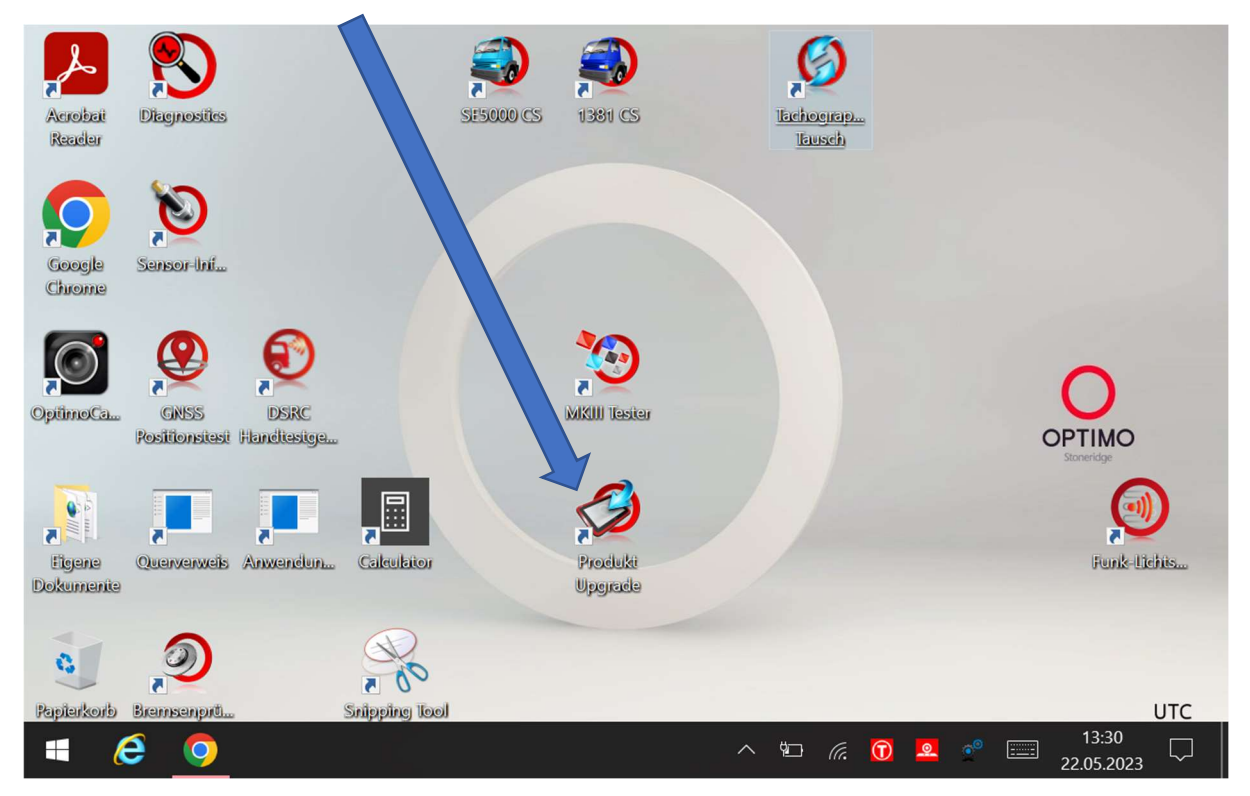

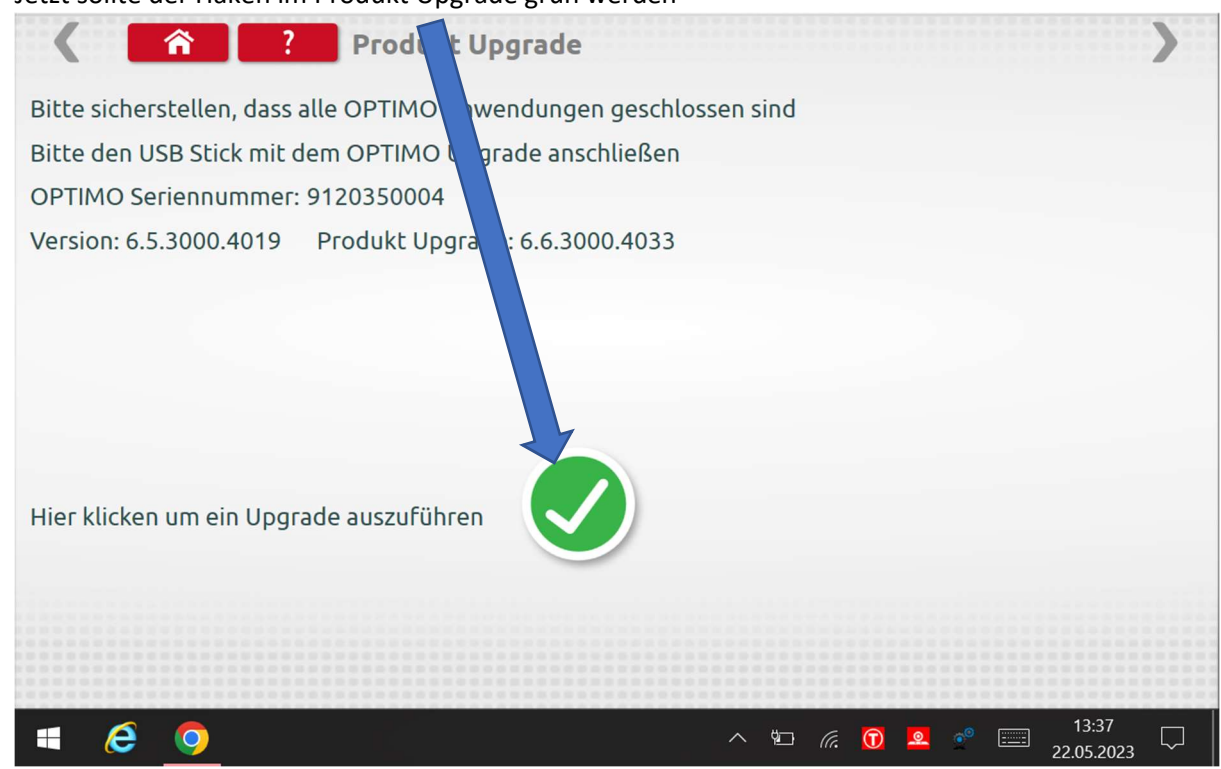

7. Jetzt sollte der Haken im Produkt Upgrade grün werden

8. Hier warten bis das Programm fertig geladen hat

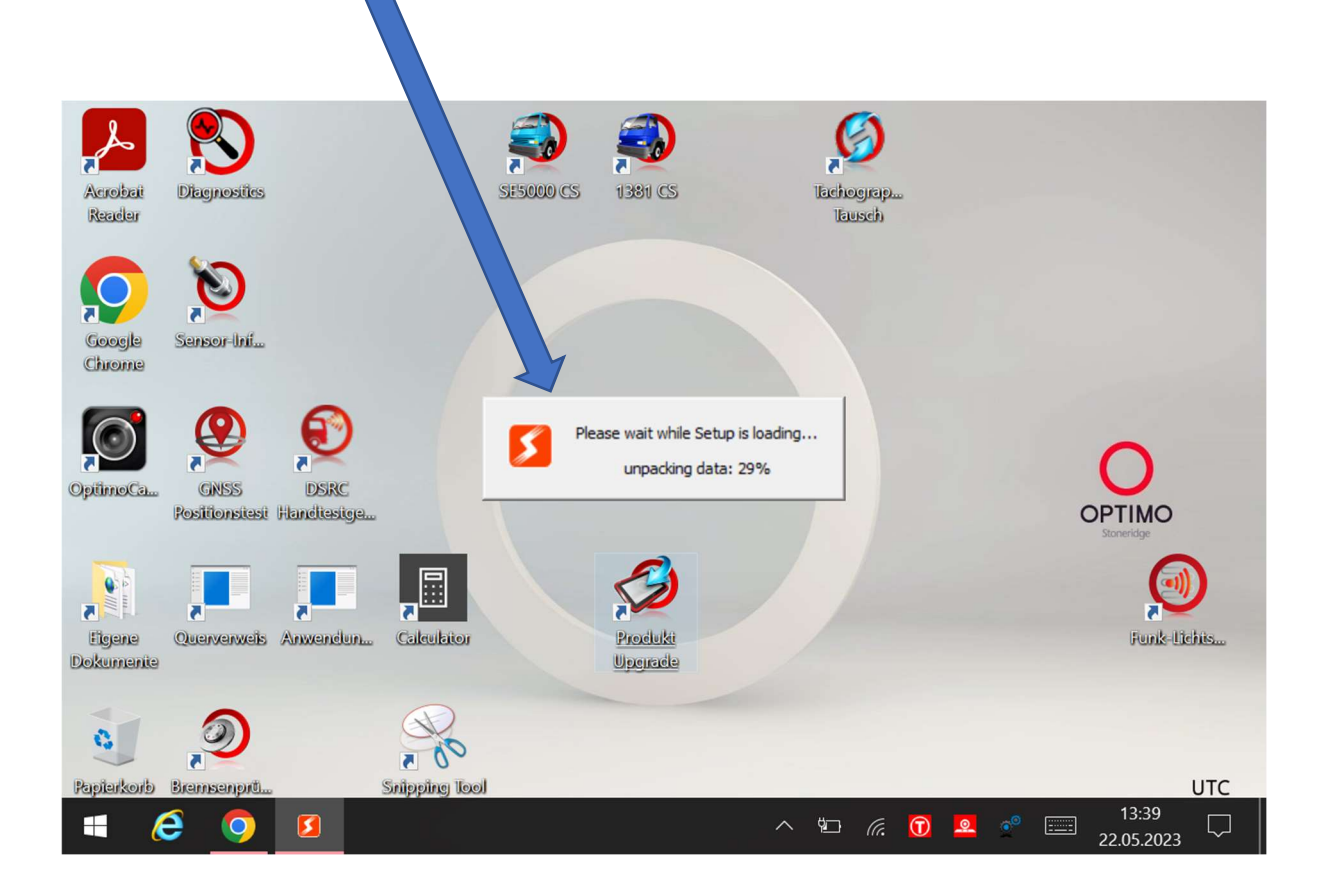

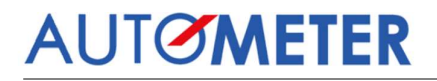

#### 9. Meldung mit OK bestätigen

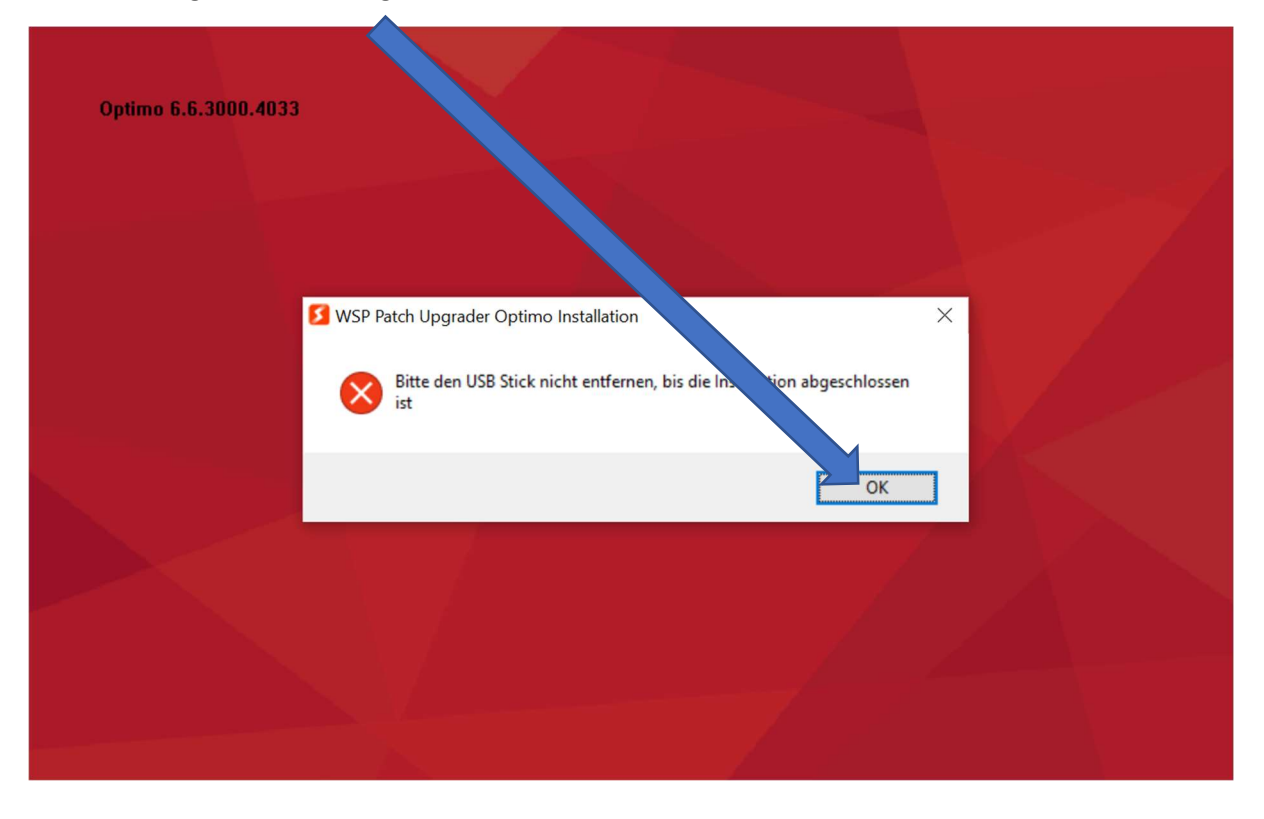

10. Zur Sicherheit Ladegerät an Optimo anschliessen! Meldung mit OK bestätigen

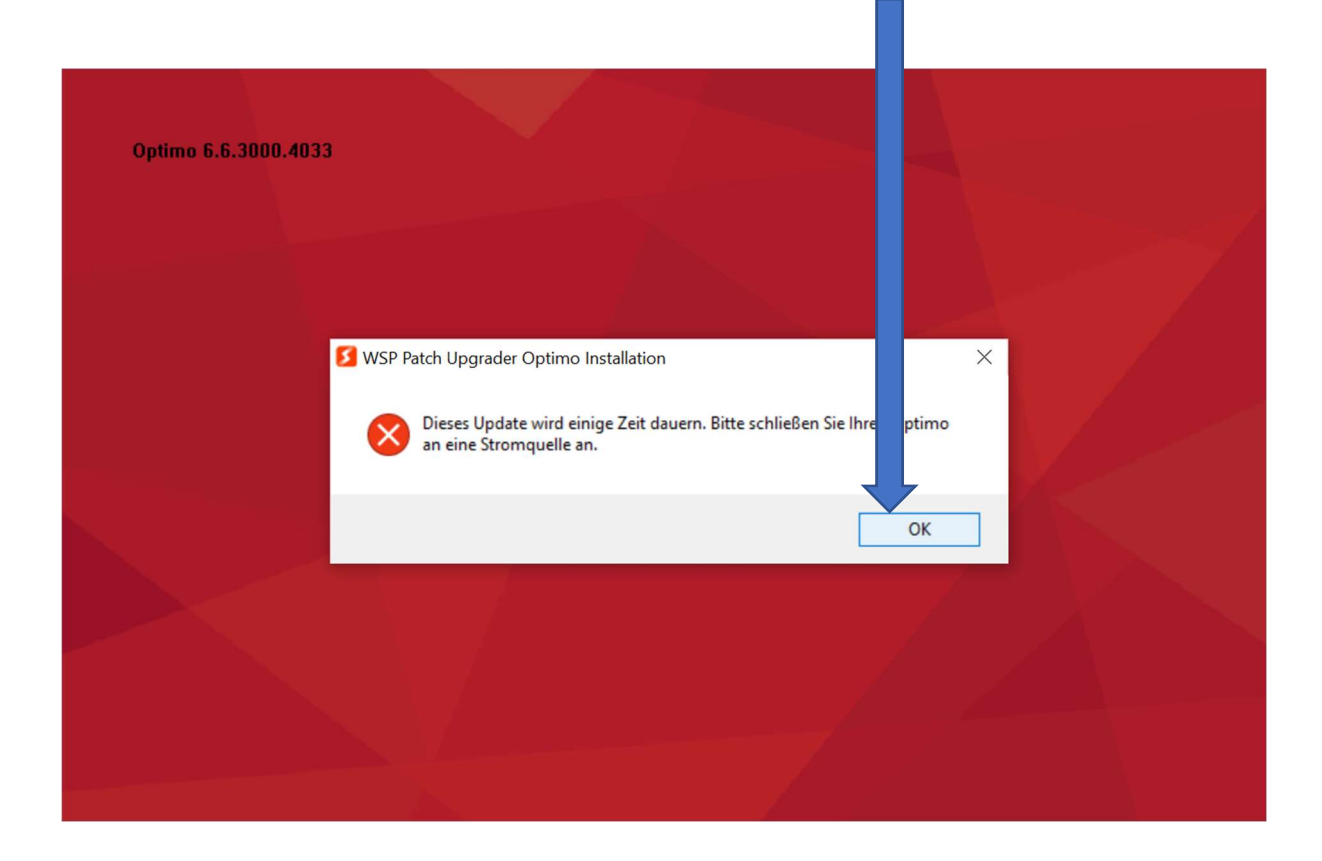

#### 11. Jetzt Close All auswählen

| S WSP Patch Upgrader Optimo Instal<br>Optimo<br>Bitte sicherstellen, dass alle OPTIMO Anv<br>sind | n — — X<br>ngen geschlossen                                    |  |
|---------------------------------------------------------------------------------------------------|----------------------------------------------------------------|--|
| Please close the following programs befor<br>Application                                          | e col , ring with setup<br>Process<br>Stoneridge.WP.Applicatio |  |
| Optimo 6,6,3000,4033                                                                              | Close All Abbrechen                                            |  |

12. Meldung mit Ja bestätigen

| S WSP Patch Upgrader Op<br>Optimo<br>Bitte sicherstellen, dass alle<br>sind | timo Installation         | - X                                                                 |                         |  |
|-----------------------------------------------------------------------------|---------------------------|---------------------------------------------------------------------|-------------------------|--|
| Please close the following p                                                | WSP Patch Upgrader Option | <br>Installation<br>etup, Uisted processes must b<br>close the now? | ×<br>pe closed.<br>Nein |  |
| Optimo 6.6.3000.4033 ——                                                     |                           | Close All Abbrechen                                                 |                         |  |

### 13. Meldung mit Ja bestätigen

| SWSP Patch Upgrader Optimo Instal<br>Optimo<br>Bitte sicherstellen, dass alle OPTIMO A<br>sind<br>Please close the following programs bet | a - X<br>nwends in geschlossen Stonicridge                                                                    |   |
|----------------------------------------------------------------------------------------------------|----------------------------------------------------------------------------------------------------|---|
| Application WirelessTrayIcon                                                                                                    | Some cesses could not be closed safely.<br>Would flike to kill them?<br>WARNING by unsaved data will be lost! | × |
| Optimo 6.6.3000.4033                                                                                                    | Close All Abbrechen                                                                                           |   |

14. Update startet jetzt automatisch und wird zum Schluss einen Neustart des Optimo`s durchführen.

| 8 WSP Patch Upgrader Optimo Insta                                              | lation – – ×<br>Stoneridge                          |                                            |
|--------------------------------------------------------------------------------|-----------------------------------------------------|--------------------------------------------|
| Starte: C:\Program Files\Stoneridge\W<br>Zielverzeichnis: C:\Program Files\Sto | PCoreApplications\WPCoreApplications\Stoneridge.WP. | ×                                          |
| Dekomprimiere: Optimo_Renesas.mo<br>Starte: C:\Program Files\Stoneridge\       | 0% Complete                                         |                                            |
|                                                                                |                                                     |                                            |
| Optimo 6.6,3000,4033 —————                                                     | < Zurück Beenden Abbrechen                          |                                            |
| ê <u>o</u> S                                                                   | ¢                                                   | □ <i>(i</i> ; ① ♀ ◎  13:49 ↓<br>22.05.2023 |

15. Prozesse wiederholen bis das neueste Update aufgespielt ist.